# **Online Water Accounting System** (iWAS)

### **Fact sheet**

iWAS allows you to easily access and manage your water account anywhere, anytime. This fact sheet will assist all WaterNSW regulated river, unregulated river and groundwater customers on how to use iWAS.

### Check out our iWAS how-to videos:

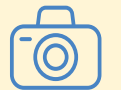

- Enter a meter reading
- Enter non-metered usage
- Order water
- Complete a meter reading authorisation
- Download a water account statement
- Link different accounts to one master account
- Nominate a floodplain harvesting measurement period

### What can iWAS do for you?

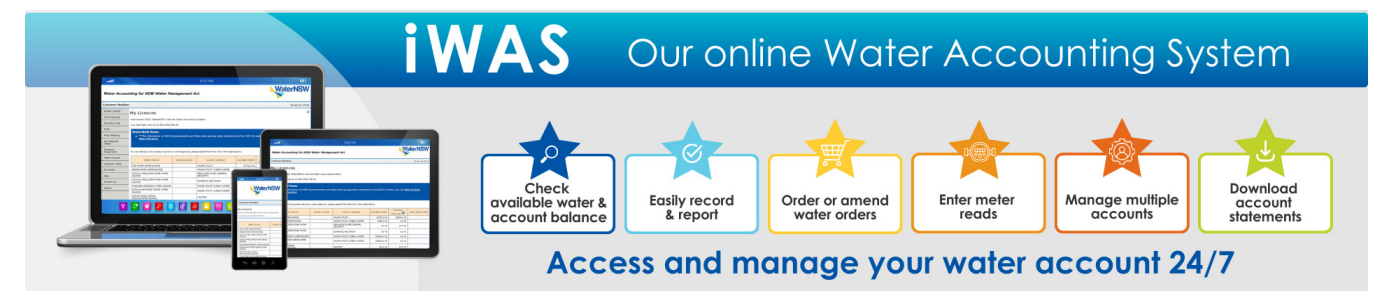

### How can you register to use iWAS?

To register for iWAS, you will need your customer number ID and activation code. The activation code is your customer reference number within the payment advice slip section of your bill.

You can find your customer number ID on water account statement. If you don't have this statement, contact our Customer Service Centre.

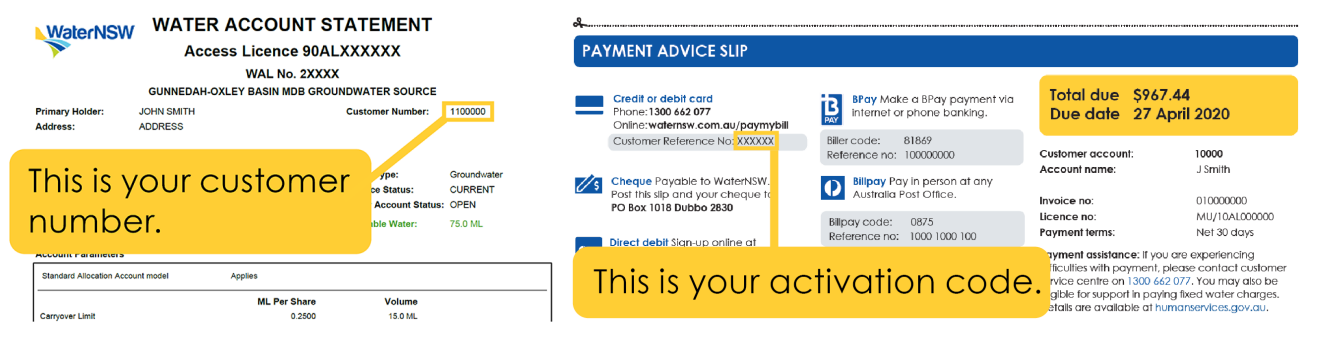

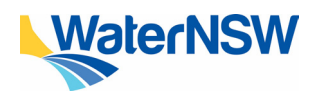

Document reference: Online Water Accounting System (iWAS) fact sheet Once you have located both of these numbers, please visit **waternsw.com.au/iwas** and complete the following steps:

- 1. Enter your 'customer number'
- 2. Enter your 'activation code'
- 3. Enter the generic password IWAS00
- 4. Enter a valid email address
- 5. Check the 'I'm not a robot' CAPTCHA validation box
- 6. Check the box to accept the terms and conditions
- 7. Select 'register'
- 8. Check your email to validate your email address

### I can't log in to iWAS

Customers with multiple licence numbers may have multiple customer number IDs, all customer number IDs need to be registered before you can see them in iWAS. If you are having trouble logging in to iWAS, you can reset your password by selecting the 'forgot my password' option on the login screen.

### I haven't received a registration confirmation email

It is not essential that you receive a registration confirmation email before you start using iWAS. You can move straight to the log in link on the iWAS webpage and confirm your email once you are in iWAS.

### How do I view all licences on one account?

If you have multiple customer numbers, you can link them to a master account to view all your licences on one screen. **Please note** you must register ALL customer number IDs in iWAS before they can be linked.

- 1. Log on to your iWAS account
- 2. Click on 'customer links' in the left menu
- 3. Enter a customer number to link, select 'submit'
- 4. An email will be sent to the registered email address of the customer number ID you want to link to, click on 'accept' in the email OR login to that iWAS account and select 'accept' on the notice displayed

### Why does the login page disappear after entering the log in credentials?

Make sure that the pop-up blocker is turned off in your internet browser and try again. To turn the pop-up blocker off, open your internet browser and from the top menu, select 'tools'. Choose the 'pop-up blocker' and then select the 'turn-off pop-up blocker command' from the list.

### How to enter a meter reading

- 1. In iWAS, click on 'meter reading' on the left menu
- 2. Enter the date the meter was read
- 3. Enter a meter reading for each meter
- 4. If the reading is unchanged, tick the unchanged box
- 5. Confirm your readings

All meters on the same work approval must have a meter reading entered at the same time.

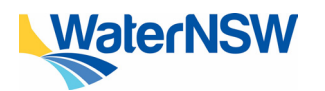

Online Water Accounting System (iWAS) fact sheet

## What does error message: "This meter reading date must be after previous reading and on or before today" mean?

It is not possible to enter a meter reading for the same pump more than once a day. If you have multiple meters you will be required to enter all readings at once. It is important to check the information you are entering in the system before confirming it to be correct.

#### How to report non-metered usage

- 1. In iWAS, click on 'non-metered usage' on the left menu
- 2. Select the 'work approval' and 'extraction site' you would like to allocate the usage against
- 3. Select the date for the current water year
- 4. Enter the volume in the space provided in 'ML' against each licence
- 5. Enter the 'justification/calculations/notes' of how the water was taken e.g. Crop type, hectares watered and water application device. Click 'submit'

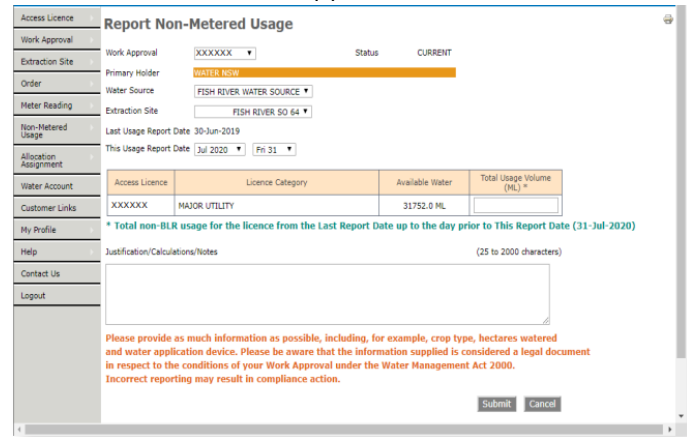

### I can't enter a meter reading

Only the licence holder of the works approval can enter a meter reading against the meter. If you are linked to a works that is held in another name, i.e. a company name or your father/mother's name, you may need to have the holder of the work approval 'authorise' your access to enter meter reads.

### The system will not accept my meter reading

Some reasons the system may not accept a meter reading are:

- the meter may have been reported as faulty
- the meter reading is not incremental
- the reading is 10 times larger than any previous reading

### How to place a water order

- 1. In your iWAS account, select the 'order' option in the left menu and click 'enter/change orders '
- 2. Select work approval, then extraction site ID
- 3. Select access licence
- 4. Select order period e.g. days ahead and click show orders
- 5. Enter the amount of water (in megalitres) on the date you intend to pump
- 6. Confirm your order. An order confirmation email will be sent to your verified and registered email address

You can only order water available in your account.

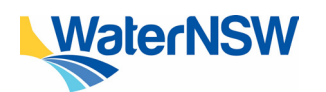

Online Water Accounting System (iWAS) fact sheet

| Customer Number          |                                                               |                                                                      |  |  |  |  |  |
|--------------------------|---------------------------------------------------------------|----------------------------------------------------------------------|--|--|--|--|--|
| Access Licence           | My Licences                                                   |                                                                      |  |  |  |  |  |
| Work Approval            | Welcome to iWAS, WaterNSW's internet Water Accounting System. |                                                                      |  |  |  |  |  |
| Extraction Site          | Your last login was on 06-Nov-2020 10:04.                     |                                                                      |  |  |  |  |  |
| Order >                  | View Orders                                                   |                                                                      |  |  |  |  |  |
| Meter Reading            | Enter/Change Orders                                           | Announcements are now available for viewing - See WATER NSW REGISTER |  |  |  |  |  |
| Non-Metered<br>Usage     | Enter Bulk Order                                              |                                                                      |  |  |  |  |  |
| Allocation<br>Assignment |                                                               |                                                                      |  |  |  |  |  |

### Why can't I see an access licence?

You can only view licences of which you are a holder. An access licence must be current and have a positive balance to place or change an order. It cannot be suspended or cancelled. The licence list in the enter/change order form does not include cancelled or suspended licences. Cancelled licences are visible until 30 June of cancellation year. Suspended licences will still be visible, however orders will be not accepted.

### Why can't I place a water order against my access licence?

Customers who hold a water access licence that has been linked to multiple water sources or pump sites will need to specify which water source or pump site they wish to extract from. You will not be able to process a water order until you specify an extraction site.

### How to check your water account balance and carryover amount

In your iWAS account, your available water and potential carryover amount will be listed in the 'my licences' viewing page. This is the first screen you'll see when you log in to iWAS.

| Access Licence           | My Licences                                                                                                    |                |                                       |                    |                       |                          |                  |  |  |  |
|--------------------------|----------------------------------------------------------------------------------------------------|----------------|---------------------------------------|--------------------|-----------------------|--------------------------|------------------|--|--|--|
| Work Approval            | Velcome to iWAS, WaterNSW's internet Water Accounting System.                                                       |                |                                       |                    |                       |                          |                  |  |  |  |
| Extraction Site          | /our last login was on 07-Sep-2020 14:15.                                                                           |                |                                       |                    |                       |                          |                  |  |  |  |
| Order                    | WaterNSW News                                                                                                    |                |                                       |                    |                       |                          |                  |  |  |  |
| Meter Reading            | ***Go paperless and have your bill delivered straight to your inbox - See <u>WaterNSW web site and REGISTER NOW</u> |                |                                       |                    |                       |                          |                  |  |  |  |
| Non-Metered<br>Usage     |                                                                                                    |                |                                       |                    |                       |                          |                  |  |  |  |
| Allocation<br>Assignment | To view details of an access licence or work approval, please select from the list in the table below.              |                |                                       |                    |                       |                          |                  |  |  |  |
| Water Account            | Water Source                                                                                                    | Access Licence | Licence Category                      | Available<br>Water | Drought<br>Suspension | Potential<br>Carryover 🕐 | Work Approval(s) |  |  |  |
| Customer Links           | FISH RIVER WATER SOURCE                                                                                             | XXXXXX         | MAJOR UTILITY                         | 31752.0 ML         |                       | 15876.0 ML               | XXXXXX           |  |  |  |
| My Profile               | HAWKESBURY AND LOWER<br>NEPEAN RIVERS WATER SOURCE                                                                  | XXXXXX         | MAJOR UTILITY [URBAN<br>WATER]        | N/A                |                       | ML                       | XXXXXX           |  |  |  |
| Help                     | LACHLAN REGULATED RIVER<br>WATER SOURCE                                                                             | XXXXXX         | REGULATED RIVER (GENERAL<br>SECURITY) | 12.0 ML            | 0.0 ML                | 12.0 ML                  |                  |  |  |  |

### **Need help?**

If you need more information, please contact our Customer Service Centre on 1300 662 077, Monday to Friday between 8am-5pm or email Customer.Helpdesk@waternsw.com.au

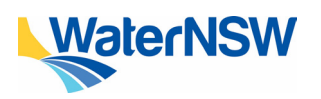

Online Water Accounting System (iWAS) fact sheet

4